## STEP 1

### Go to https://www.wbifms.gov.in, Click Sign up for Registration under eservices for Employees

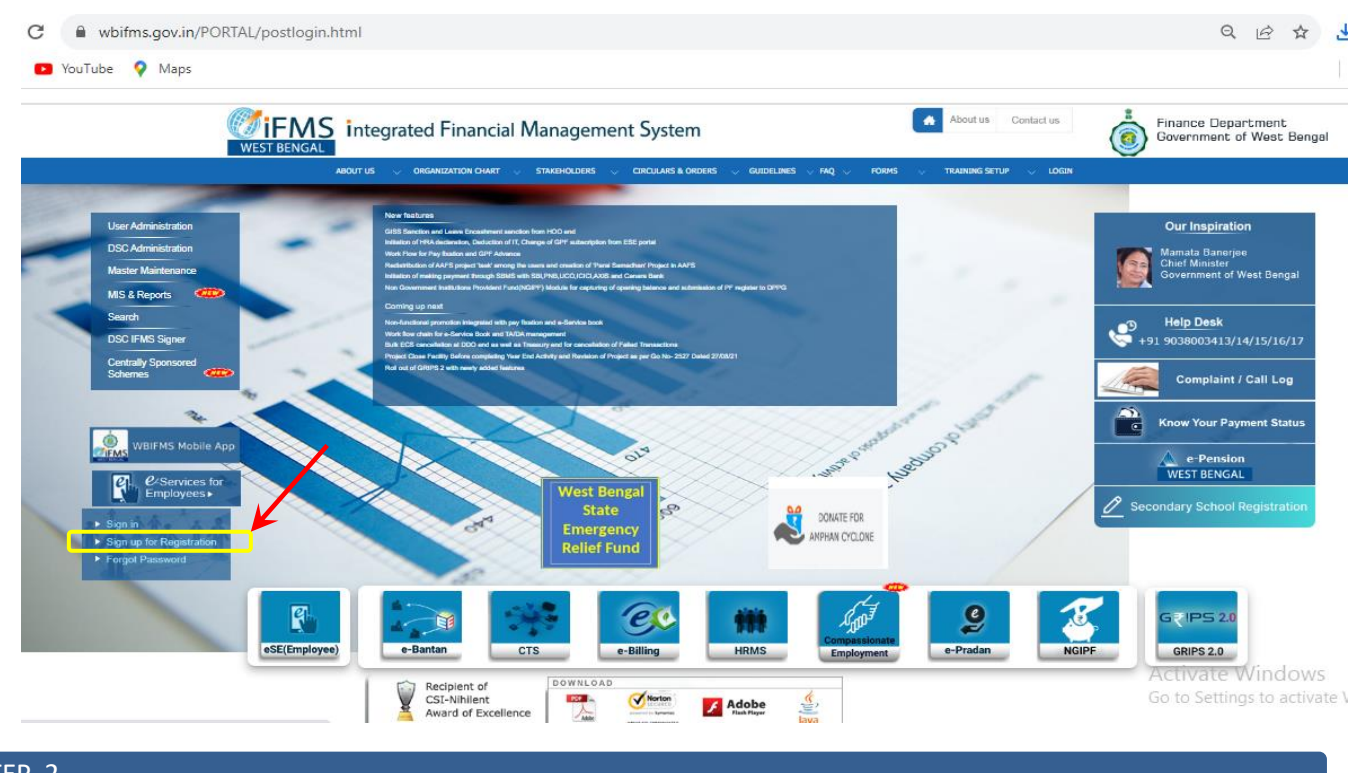

# STEP 2

### Select either NGIPF Account No or i-OSMS ID, provide details and click Register

| (R) HRMS ID (R) NGIPF Ace No. (R) LOSM | AS ID                  | A consta at A minima has has | ) countries  |
|----------------------------------------|------------------------|------------------------------|--------------|
| FOSMS ID *                             | 0                      | HNCLA383                     |              |
| Registered Mobile No. *                | 0                      | Programmed Modern Res. *     | C            |
| 72003                                  | Enter text * C Refresh | 724263                       | TADAS C Anal |
| 14400                                  |                        |                              | ¥            |

STEP 3

| User Name *<br>ESS199300010                                                                         | HRMS ID/NGIPF Acc No/I-OSMS ID *<br>ESS199300010 | fetched from database   |
|----------------------------------------------------------------------------------------------------|--------------------------------------------------|-------------------------|
| Name *<br>GOUTAM CHATTOPADHYAY                                                                      | Registered Mobile No. *                          | Please check carefully. |
| Date Of Birth *<br>25/05/1966                                                                       | Post                                             | 1. Tick check box at    |
| Designation<br>AHM CUM TIC                                                                          | GPF/NGIPF Account No.<br>ESS199300010            | declaration line.       |
| Present Address *<br>SITALATALA ROAD , 17,BAMUNMURA,BADU , 24 Parganas(N) ,<br>West Bengal , 700128 | OTP * Resend                                     | 2. Click Generate OTP   |

You will get a sms in your registered mobile like :

Your WBIFMS ESS account has been created. The temporary password is Ess-962b.Change your password after login.WBIFMS

| ESS199300010                                                                          | ESS199300010                                                                       |  |
|---------------------------------------------------------------------------------------|------------------------------------------------------------------------------------|--|
| Name*                                                                                 | Denistered Mobile No. +                                                            |  |
| CONTANA CHATTODADUWAY                                                                 | Registered mount no.                                                               |  |
|                                                                                       | 9143065967                                                                         |  |
|                                                                                       |                                                                                    |  |
| Your WBIFMS NGIPF-eSE account has been created with userId. ESS199300010. One time pa | assword has been sent to your registered mobile number. Change your password after |  |
|                                                                                       |                                                                                    |  |
|                                                                                       | OK                                                                                 |  |

After providing OTP in the space provided in the previous screen, Click Create My Account

#### STEP 5

#### On Homepage of IFMS, Click Sign In, or, eSE(Employee)

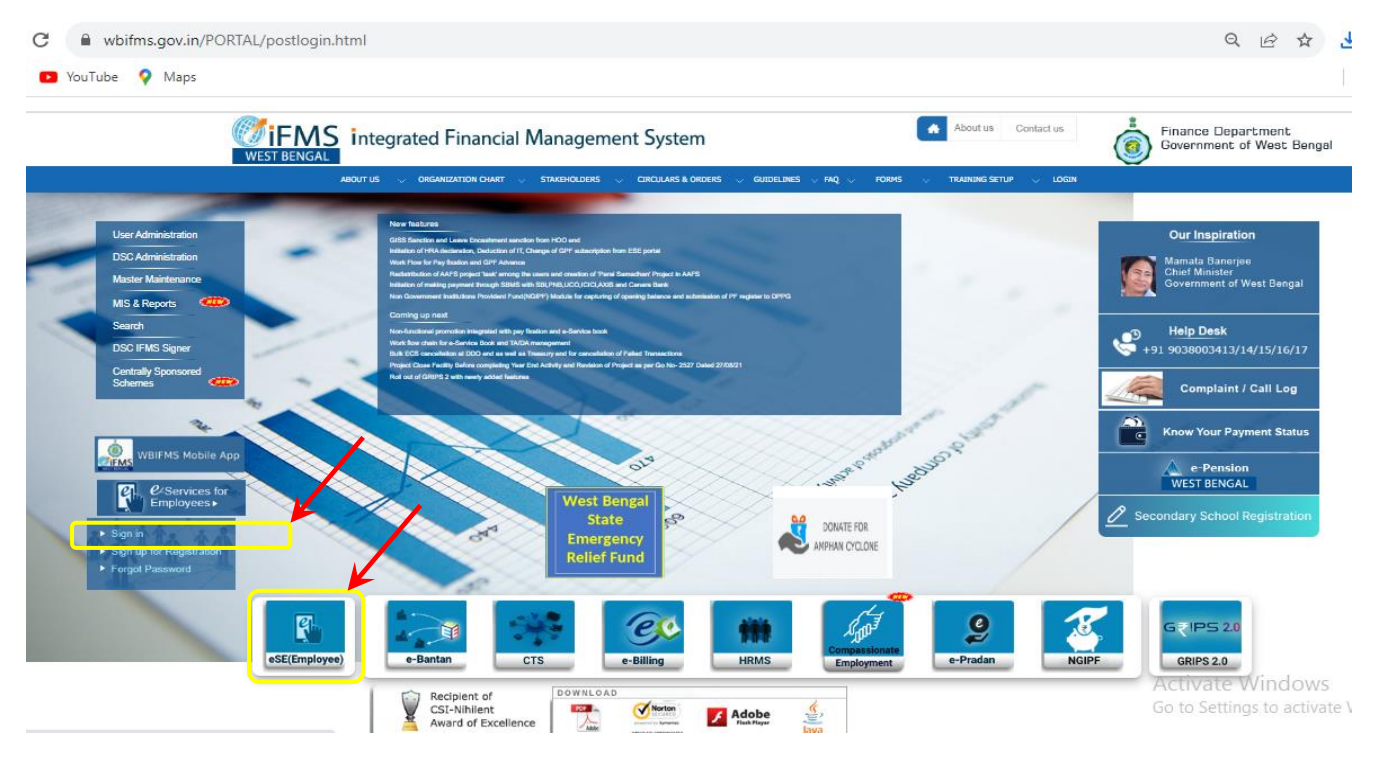

Use temporary password to login and change password of your own at first time login

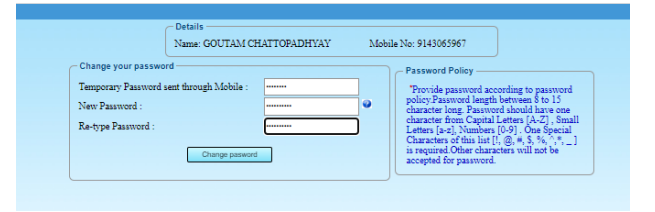

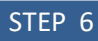

Now you can login using your NGIPF Account Number and your own password

|   |                         | Role : Hi                  | RMS ESS   😰 GOUTAM CHATTOPADHYAY 👻   🏠 Home    Downloads ( |
|---|-------------------------|----------------------------|------------------------------------------------------------|
|   | E-services for employee | My Profile                 |                                                            |
|   | Q Search X              | No notification available! | No Requests Pending!                                       |
| d | PF Statement            |                            |                                                            |
|   |                         |                            |                                                            |
|   |                         |                            |                                                            |
|   |                         |                            |                                                            |

You can also download your PF Statement by menu in left, Select Financial Year 2023-2024 and Generate

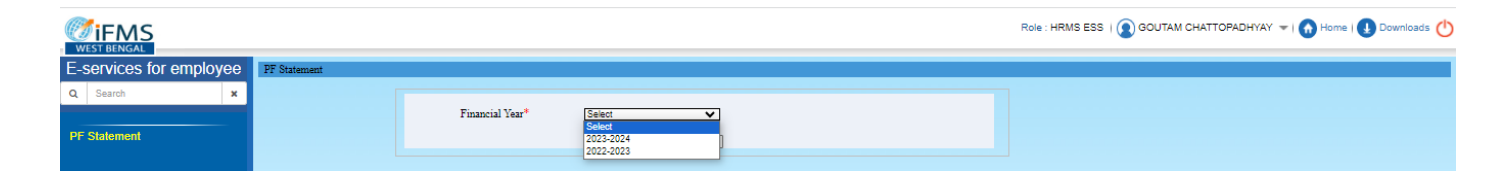